## Flow At a Glance

Flow links directly to Rio & eObs and displays an overview of the occupied beds for your ward

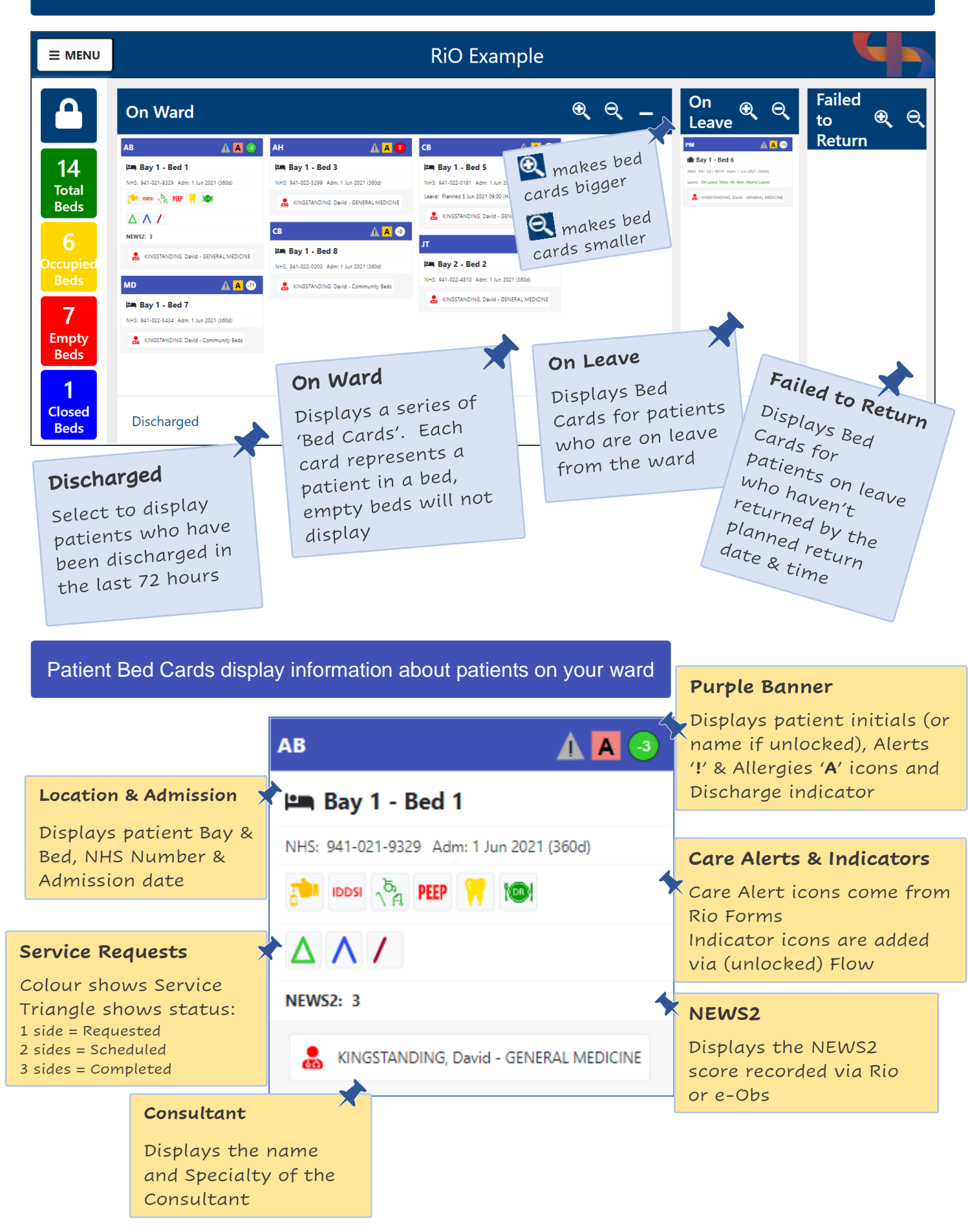

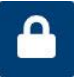

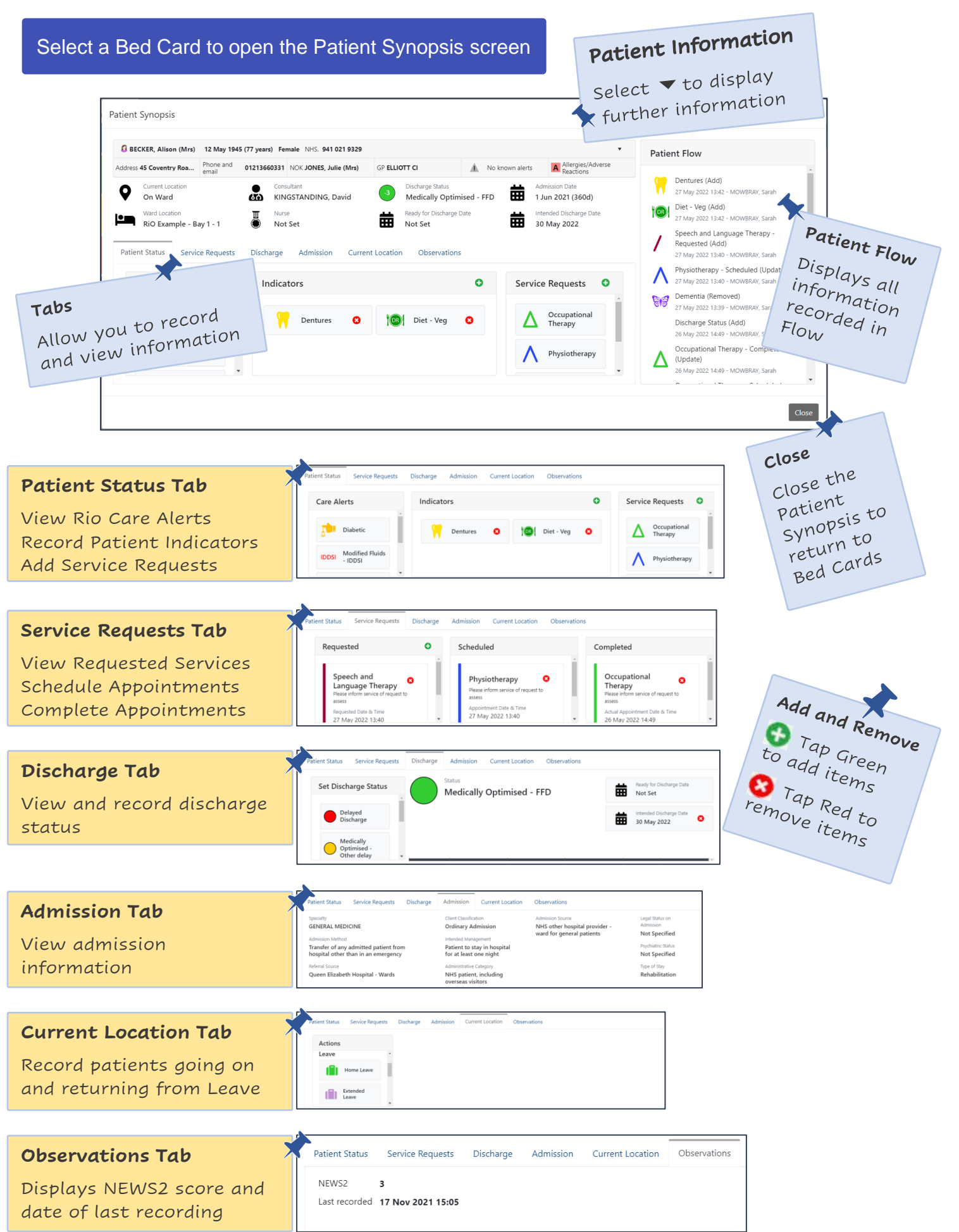